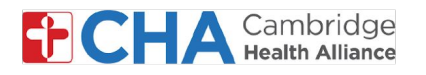

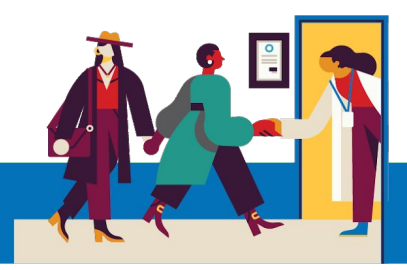

# Scheduling an Appointment in MyCHArt

This scheduling is available for MyCHArt Patients looking to schedule a Televisit or Flu Shot. If an in-person Office Visits is needed, you can use this process to submit a request for an appointment and someone from the clinic will contact you.

1 On your computer, navigate to **MyCHArt** from the CHA website.

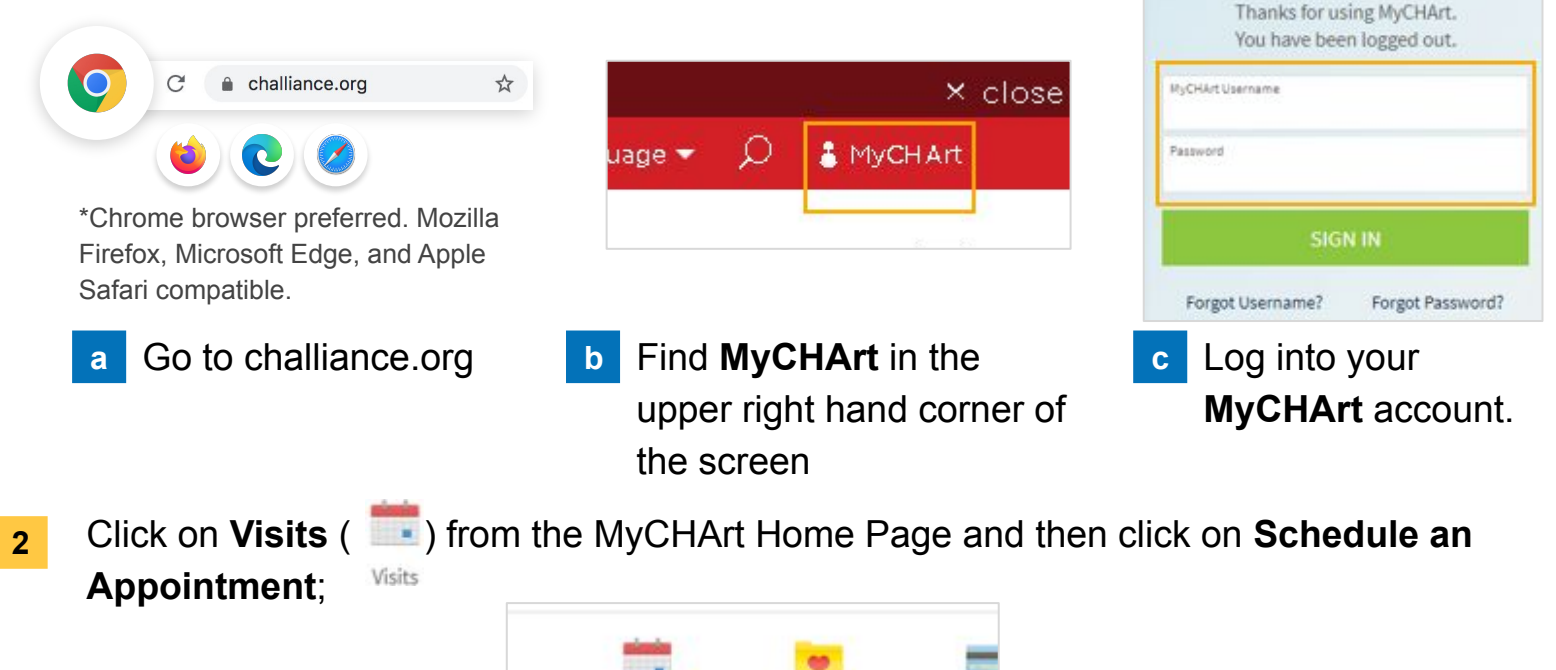

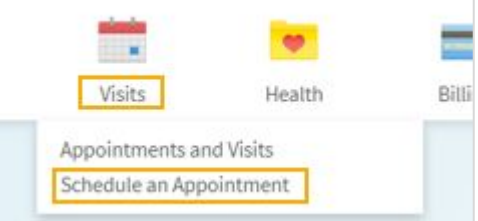

3 Select what you are scheduling for : Flu Shot or Televisit

ig

At this time, selecting Office Visit will send a request to the clinic for an appointment. Only Flu Shots and Televisits can be scheduled by you.

| Tell us why you're coming in<br>Choose a specific reason for scheduling an appointment.                                             |                                                                                                    |  |  |  |
|----------------------------------------------------------------------------------------------------|----------------------------------------------------------------------------------------------------|--|--|--|
| Flu Shot<br>Schedule your flu shot                                                                                                  | Televisit<br>Schedule a telephone or video visit with your<br>primary care provider/team is now available for<br>direct scheduling |  |  |  |
| Office Visit<br>Request an in person appointment with<br>your healthcare provider. Not currently<br>available for direct scheduling |                                                                                                    |  |  |  |

### **Need Help?**

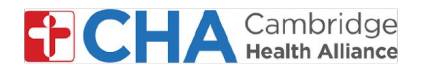

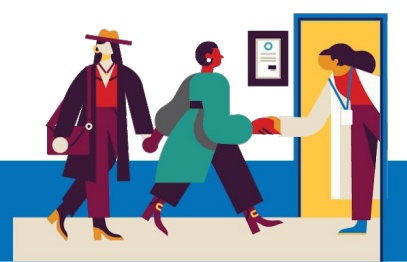

## 4 Please answer all of the MyCHArt questions such as symptoms and reason for visit.

| Difficulty Breathing/Shortness of Breath |                                            | Severe Chest Pain | Seizure (In Progress) | Stroke Symptoms | Sudden Severe Headache |  |
|------------------------------------------|--------------------------------------------|-------------------|-----------------------|-----------------|------------------------|--|
| ther Emergency                           | None of these- I'm not having an Emergency |                   |                       |                 |                        |  |
| This is required                         |                                            |                   |                       |                 |                        |  |
| A second s of                            |                                            |                   |                       |                 |                        |  |
| A couple of                              | questions                                  |                   |                       |                 |                        |  |
|                                          |                                            |                   |                       |                 |                        |  |

5 You can then choose the provider you wish to see. You will be able to pick your PCP or another one that you have seen recently

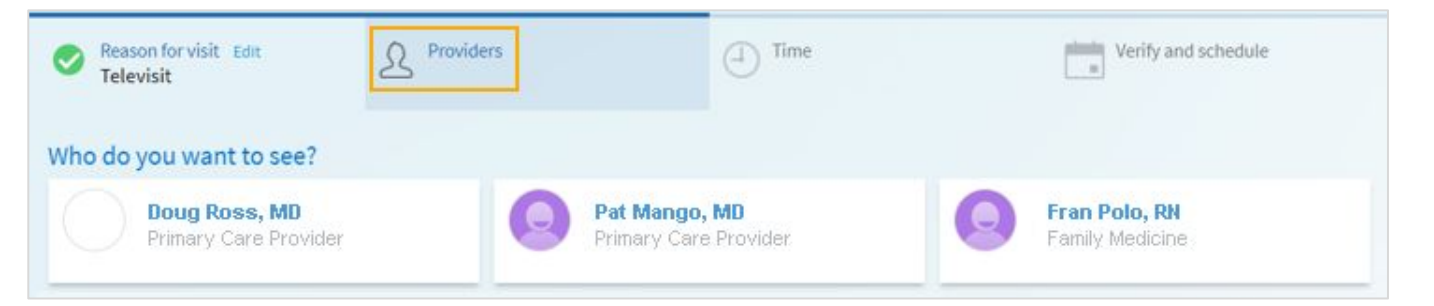

After selecting your What time works for you? 6 Start search on provider, you will then be Televisit is conducted remotely via telephone or video. 11/25/2020 able to pick what date Friday November 27, 2020 11:15 AM 9:05 AM 11:00 AM and time you would like All available times 12:00 PM **Filter times** to have your appointment Add provider's team Want to see more times? Add provider's team Include other members of this prov der's team to increase the number of available times

### Depending on your PCP or other providers, you may see different options

#### **Need Help?**

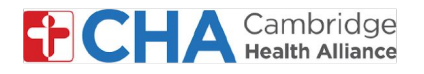

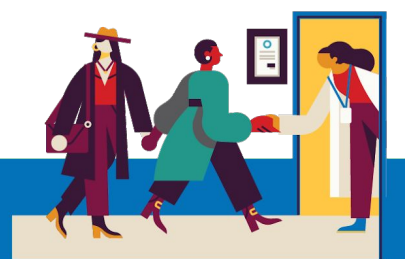

7 After selecting the date and time of your visit, you will be asked to review your contact information.

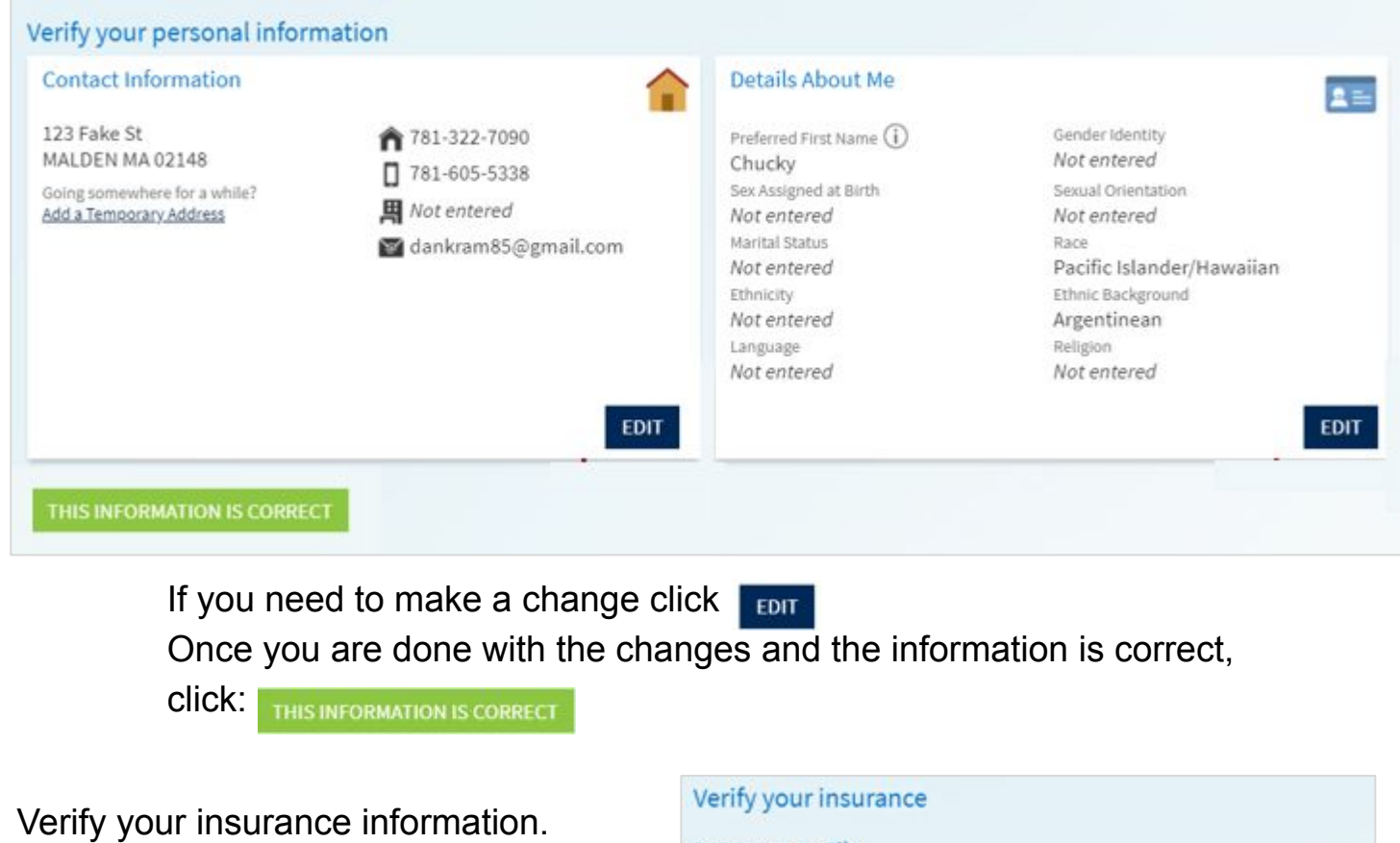

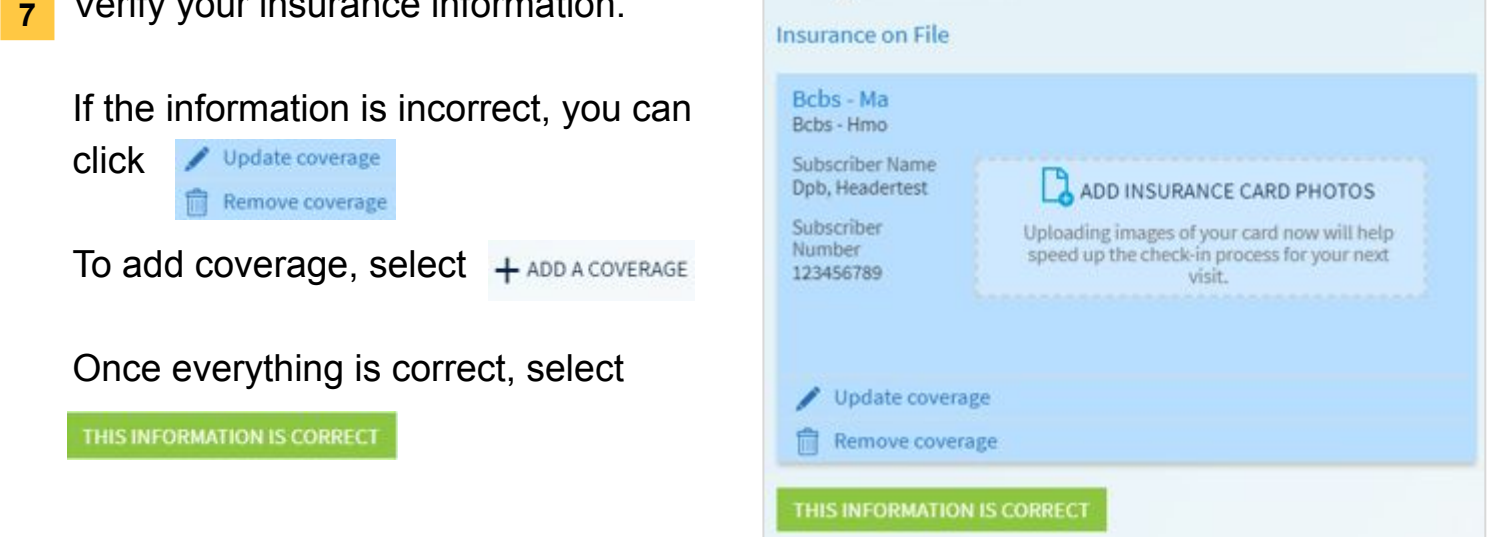

### **Need Help?**

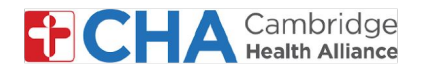

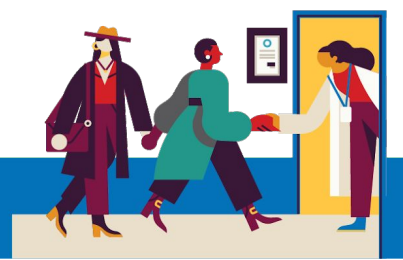

8 You will now be able to review your appointment details. Please enter in a valid phone number and the most important thing you want addressed during your visit:

| w when I slipped on the ice                                                                                                    |
|----------------------------------------------------------------------------------------------------|
| se enter a valid phone number where<br>it along with the most important reaso<br>looking forward to your telehealth                                                                                                    |
| ent with your CHA provider. A televisit is an<br>s is a phone visit, someone will call you around<br>risit, you will receive a link in your email to join th<br>he appointment may start with a phone call. If youter for video visits, please see our <u>user guide</u><br>re your visit. |
| asily schedule again later                                                                                                    |
| ) e                                                                                                    |

- 8 Once you have entered your phone number and entered the reason for your visit, click schedule to schedule the appointment
- 9 You will then get a confirmation message that your appointment has been scheduled

Appointment Scheduled

You're all set! You can review details of your upcoming appointment below.

#### **Need Help?**